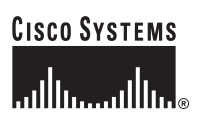

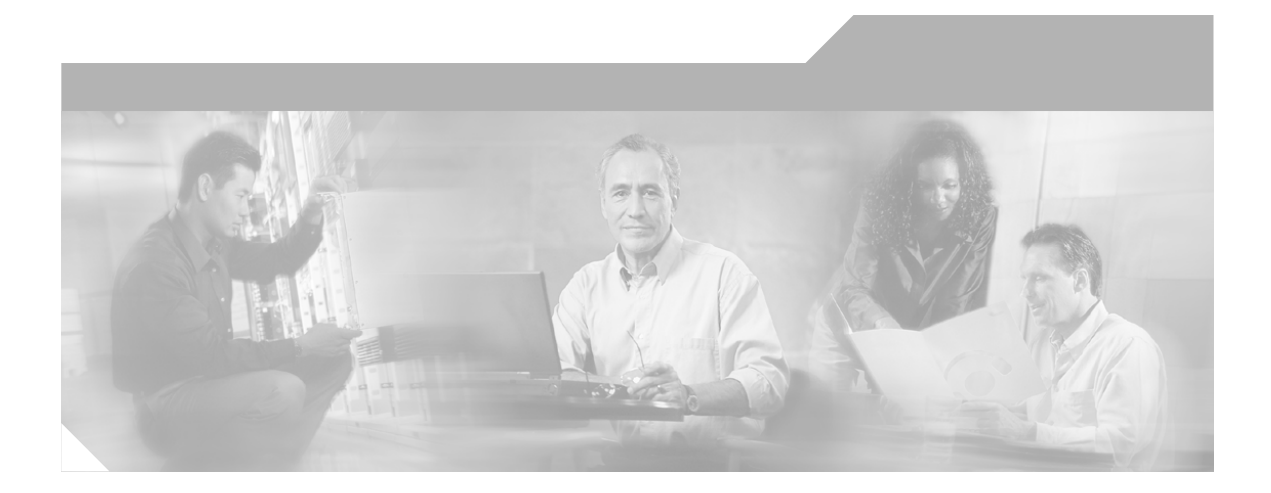

# Installation Guide for QoS Policy Manager 3.0

CiscoWorks

#### **Corporate Headquarters**

Cisco Systems, Inc. 170 West Tasman Drive San Jose, CA 95134-1706 USA http://www.cisco.com Tel: 408 526-4000 800 553-NETS (6387) Fax: 408 526-4100

Customer Order Number: DOC-7814315= Text Part Number: 78-14315-01

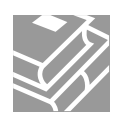

THE SPECIFICATIONS AND INFORMATION REGARDING THE PRODUCTS IN THIS MANUAL ARE SUBJECT TO CHANGE WITHOUT NOTICE. ALL STATEMENTS, INFORMATION, AND RECOMMENDATIONS IN THIS MANUAL ARE BELIEVED TO BE ACCURATE BUT ARE PRESENTED WITHOUT WARRANTY OF ANY KIND, EXPRESS OR IMPLIED. USERS MUST TAKE FULL RESPONSIBILITY FOR THEIR APPLICATION OF ANY PRODUCTS.

THE SOFTWARE LICENSE AND LIMITED WARRANTY FOR THE ACCOMPANYING PRODUCT ARE SET FORTH IN THE INFORMATION PACKET THAT SHIPPED WITH THE PRODUCT AND ARE INCORPORATED HEREIN BY THIS REFERENCE. IF YOU ARE UNABLE TO LOCATE THE SOFTWARE LICENSE OR LIMITED WARRANTY, CONTACT YOUR CISCO REPRESENTATIVE FOR A COPY.

The Cisco implementation of TCP header compression is an adaptation of a program developed by the University of California, Berkeley (UCB) as part of UCB's public domain version of the UNIX operating system. All rights reserved. Copyright © 1981, Regents of the University of California.

The following third-party software may be included with your product and will be subject to the software license agreement:

JClass ServerChart 1.1. Copyright ©1997-2000 by Sitraka Inc. All rights reserved. The JpegEncoder and its associated classes are Copyright (c) 1998, James R. Weeks and BioElectroMech. This software is based in part on the work of the Independent JPEG Group. THIS SOFTWARE IS PROVIDED BY THE AUTHOR AND CONTRIBUTORS "AS IS" AND ANY EXPRESS OR IMPLIED WARRANTIES, INCLUDING, BUT NOT LIMITED TO, THE IMPLIED WARRANTIES OF MERCHANTABILITY AND FITNESS FOR A PARTICULAR PURPOSE ARE DISCLAIMED. IN NO EVENT SHALL THE AUTHOR OR CONTRIBUTORS BE LIABLE FOR ANY DIRECT, INDIRECT, INCIDENTAL, SPECIAL, EXEMPLARY, OR CONSEQUENTIAL DAMAGES (INCLUDING, BUT NOT LIMITED TO, PROCUREMENT OF SUBSTITUTE GOODS OR SERVICES; LOSS OF USE, DATA, OR PROFITS; OR BUSINESS INTERRUPTION) HOWEVER CAUSED AND ON ANY THEORY OF LIABILITY, WHETHER IN CONTRACT, STRICT LIABILITY, OR TORT (INCLUDING NEGLIGENCE OR OTHERWISE) ARISING IN ANY WAY OUT OF THE USE OF THIS SOFTWARE. EVEN IF ADVISED OF THE POSSIBILITY OF SUCH DAMAGE.

NOTWITHSTANDING ANY OTHER WARRANTY HEREIN, ALL DOCUMENT FILES AND SOFTWARE OF THESE SUPPLIERS ARE PROVIDED "AS IS" WITH ALL FAULTS. CISCO AND THE ABOVE-NAMED SUPPLIERS DISCLAIM ALL WARRANTIES, EXPRESSED OR IMPLIED, INCLUDING, WITHOUT LIMITATION, THOSE OF MERCHANTABILITY, FITNESS FOR A PARTICULAR PURPOSE AND NONINFRINGEMENT OR ARISING FROM A COURSE OF DEALING, USAGE, OR TRADE PRACTICE.

IN NO EVENT SHALL CISCO OR ITS SUPPLIERS BE LIABLE FOR ANY INDIRECT, SPECIAL, CONSEQUENTIAL, OR INCIDENTAL DAMAGES, INCLUDING, WITHOUT LIMITATION, LOST PROFITS OR LOSS OR DAMAGE TO DATA ARISING OUT OF THE USE OR INABILITY TO USE THIS MANUAL, EVEN IF CISCO OR ITS SUPPLIERS HAVE BEEN ADVISED OF THE POSSIBILITY OF SUCH DAMAGES.

CCIP, the Cisco Arrow logo, the Cisco Powered Network mark, the Cisco Systems Verified logo, Cisco Unity, Follow Me Browsing, FormShare, iQ Breakthrough, iQ Expertise, iQ FastTrack, the iQ Logo, iQ Net Readiness Scorecard, Networking Academy, ScriptShare, SMARTnet, TransPath, and Voice LAN are trademarks of Cisco Systems, Inc.; Changing the Way We Work, Live, Play, and Learn, Discover All That's Possible, The Fastest Way to Increase Your Internet Quotient, and iQuick Study are service marks of Cisco Systems, Inc.; and Aironet, ASIST, BPX, Catalyst, CCDA, CCDP, CCIE, CCNA, CCNP, Cisco, the Cisco Certified Internetwork Expert logo, Cisco IOS, the Cisco IOS logo, Cisco Press, Cisco Systems, Cisco Systems Capital, the Cisco Systems logo, Empowering the Internet Generation, Enterprise/Solver, EtherChannel, EtherSwitch, Fast Step, GigaStack, Internet Quotient, IOS, IP/TV, LightStream, MGX, MICA, the Networkers logo, Network Registrar, *Packet*, PIX, Post-Routing, Pre-Routing, RateMUX, Registrar, SlideCast, StrataView Plus, Stratm, SwitchProbe, TeleRouter, and VCO are registered trademarks of Cisco Systems, Inc. and/or its affiliates in the U.S.

All other trademarks mentioned in this document or Web site are the property of their respective owners. The use of the word partner does not imply a partnership relationship between Cisco and any other company. (0208R)

Installation Guide for QoS Policy Manager 3.0 Copyright © 1998-2002, Cisco Systems, Inc. All rights reserved.

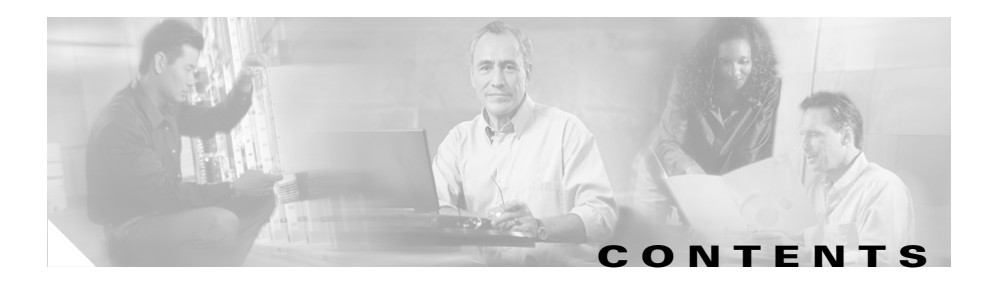

### Preface v

|                  | Audience v                                                        |
|------------------|-------------------------------------------------------------------|
|                  | Conventions v                                                     |
|                  | Related Documentation vi                                          |
|                  | Obtaining Documentation vii                                       |
|                  | World Wide Web vii                                                |
|                  | Ordering Documentation viii                                       |
|                  | Documentation Feedback viii                                       |
|                  | Obtaining Technical Assistance ix                                 |
|                  | Cisco.com ix                                                      |
|                  | Technical Assistance Center ix                                    |
|                  | Cisco TAC Web Site x                                              |
|                  | Cisco TAC Escalation Center xi                                    |
| CHAPTER <b>1</b> | Introduction 1-1                                                  |
|                  | Overview of QPM 1-1                                               |
|                  | Hardware and Software Requirements 1-2                            |
|                  | Preparing for Installation 1-3                                    |
| CHAPTER <b>2</b> | Installing and Uninstalling QPM 2-1                               |
|                  | Installing QPM 2-1                                                |
|                  | Setup for Working with ACS Device Groups and User Permissions 2-4 |
|                  | Verifying QPM Installation 2-6                                    |

|                   | Troubleshooting QPM Installation 2-7                        |
|-------------------|-------------------------------------------------------------|
|                   | Troubleshooting Problems During Installation 2-7            |
|                   | Troubleshooting Problems Starting Common Services 2-7       |
|                   | Troubleshooting Problems Starting QPM 2-8                   |
|                   | Obtaining System Status Information for Troubleshooting 2-9 |
|                   | Uninstalling QPM 2-10                                       |
| APPENDIX <b>A</b> | QPM User Permissions A-1                                    |
|                   | Working with User Permissions A-1                           |
|                   | CiscoWorks User Permissions A-2                             |
|                   | ACS User Permissions A-3                                    |
| APPENDIX <b>B</b> | Exporting QPM 2.1.x Databases B-1                           |
|                   | Installing QPM Export Utility <b>B-1</b>                    |
|                   | Using the QPM Export Utility <b>B-2</b>                     |
|                   | _                                                           |

INDEX

I

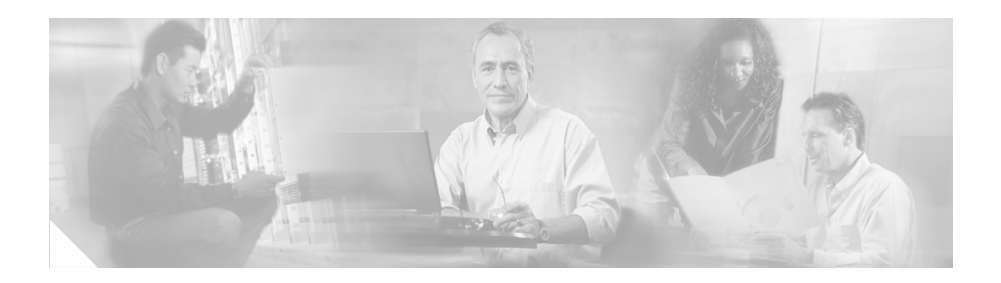

# **Preface**

This manual describes how to install and set up CiscoWorks QoS Policy Manager.

# Audience

This manual is for network architects and designers, network administrators, network management consultants, and integration partners.

To use QoS Policy Manager, you should have a basic understanding of network management, TCP/IP, and the configuration of your network. You should know how to use Microsoft Windows 2000.

# **Conventions**

This document uses the following conventions:

| Item                                     | Convention           |
|------------------------------------------|----------------------|
| Commands and keywords                    | boldface font        |
| Variables for which you supply values    | <i>italic</i> font   |
| Displayed session and system information | screen font          |
| Information you enter                    | boldface screen font |
| Variables you enter                      | italic screen font   |

| Item                        | Convention                           |
|-----------------------------|--------------------------------------|
| Menu items and button names | boldface font                        |
| Selecting a menu item       | <b>Option&gt;Network Preferences</b> |

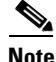

Means *reader take note*. Notes contain helpful suggestions or references to material not covered in the publication.

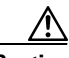

Caution

Means *reader be careful*. In this situation, you might do something that could result in equipment damage or loss of data.

# **Related Documentation**

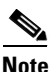

Although every effort has been made to validate the accuracy of the information in the printed and electronic documentation, you should also review the QoS Policy Manager documentation on Cisco.com for any updates.

The following documentation is available:

#### **PDF Files**

The following PDF files are located on the QPM installation CD:

- User Guide for QoS Policy Manager
- Getting Started Guide for QoS Policy Manager
- Installation Guide for QoS Policy Manager

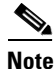

Adobe Acrobat Reader 4.0 or later is required.

#### **Online Documentation**

• Online help for CiscoWorks2000, Common Services, and QPM.

In the CiscoWorks2000 desktop, select an option from the navigation tree, then click **Help**.

The online help for QPM includes all the information in the QPM user guide and QPM getting started guide.

• Context-sensitive online help for QPM.

In the QPM window, click the Help link at the top of each page.

# **Obtaining Documentation**

These sections explain how to obtain documentation from Cisco Systems.

# World Wide Web

You can access the most current Cisco documentation on the World Wide Web at this URL:

http://www.cisco.com

Translated documentation is available at this URL:

http://www.cisco.com/public/countries\_languages.shtml

### **Ordering Documentation**

Cisco documentation is available in these ways:

• Registered Cisco.com users (Cisco direct customers) can order Cisco product documentation from the Networking Products MarketPlace:

http://www.cisco.com/cgi-bin/order/order\_root.pl

• Registered Cisco.com users can order the Documentation CD-ROM through the online Subscription Store:

http://www.cisco.com/go/subscription

• Nonregistered Cisco.com users can order documentation through a local account representative by calling Cisco corporate headquarters (California, USA) at 408 526-7208 or, elsewhere in North America, by calling 800 553-NETS (6387).

# **Documentation Feedback**

You can submit comments electronically on Cisco.com. In the Cisco Documentation home page, click the **Fax** or **Email** option in the "Leave Feedback" section at the bottom of the page.

You can e-mail your comments to bug-doc@cisco.com.

You can submit your comments by mail by using the response card behind the front cover of your document or by writing to the following address:

Cisco Systems Attn: Document Resource Connection 170 West Tasman Drive San Jose, CA 95134-9883

We appreciate your comments.

# **Obtaining Technical Assistance**

Cisco provides Cisco.com as a starting point for all technical assistance. Customers and partners can obtain online documentation, troubleshooting tips, and sample configurations from online tools by using the Cisco Technical Assistance Center (TAC) Web Site. Cisco.com registered users have complete access to the technical support resources on the Cisco TAC Web Site.

# Cisco.com

Cisco.com is the foundation of a suite of interactive, networked services that provides immediate, open access to Cisco information, networking solutions, services, programs, and resources at any time, from anywhere in the world.

Cisco.com is a highly integrated Internet application and a powerful, easy-to-use tool that provides a broad range of features and services to help you to

- Streamline business processes and improve productivity
- Resolve technical issues with online support
- Download and test software packages
- Order Cisco learning materials and merchandise
- Register for online skill assessment, training, and certification programs

You can self-register on Cisco.com to obtain customized information and service. To access Cisco.com, go to this URL:

http://www.cisco.com

### **Technical Assistance Center**

The Cisco Technical Assistance Center (TAC) is available to all customers who need technical assistance with a Cisco product, technology, or solution. Two levels of support are available: the Cisco TAC Web Site and the Cisco TAC Escalation Center.

Cisco TAC inquires are categorized according to the urgency of the issue:

- Priority level 4 (P4)—You need information or assistance concerning Cisco product capabilities, product installation, or basic product configuration.
- Priority level 3 (P3)—Your network performance is degraded. Network functionality is noticeably impaired, but most business operations continue.
- Priority level 2 (P2)—Your production network is severely degraded, affecting significant aspects of business operations. No workaround is available.
- Priority level 1 (P1)—Your production network is down, and a critical impact to business operations will occur if service is not restored quickly. No workaround is available.

Which Cisco TAC resource you choose is based on the priority of the problem and the conditions of service contracts, when applicable.

### **Cisco TAC Web Site**

You can use the Cisco TAC Web Site to resolve P3 and P4 issues yourself, saving both cost and time. The site provides around-the-clock access to online tools, knowledge bases, and software. To access the Cisco TAC Web Site, go to this URL:

#### http://www.cisco.com/tac

All customers, partners, and resellers who have a valid Cisco service contract have complete access to the technical support resources on the Cisco TAC Web Site. The Cisco TAC Web Site requires a Cisco.com login ID and password. If you have a valid service contract but do not have a login ID or password, go to this URL to register:

#### http://www.cisco.com/register/

If you are a Cisco.com registered user, and you cannot resolve your technical issues by using the Cisco TAC Web Site, you can open a case online by using the TAC Case Open tool at this URL:

#### http://www.cisco.com/tac/caseopen

If you have Internet access, it is recommended that you open P3 and P4 cases through the Cisco TAC Web Site.

### **Cisco TAC Escalation Center**

The Cisco TAC Escalation Center addresses priority level 1 or priority level 2 issues. These classifications are assigned when severe network degradation significantly impacts business operations. When you contact the TAC Escalation Center with a P1 or P2 problem, a Cisco TAC engineer automatically opens a case.

To obtain a directory of toll-free Cisco TAC telephone numbers for your country, go to this URL:

http://www.cisco.com/warp/public/687/Directory/DirTAC.shtml

Before calling, please check with your network operations center to determine the level of Cisco support services to which your company is entitled: for example, SMARTnet, SMARTnet Onsite, or Network Supported Accounts (NSA). When you call the center, please have available your service agreement number and your product serial number.

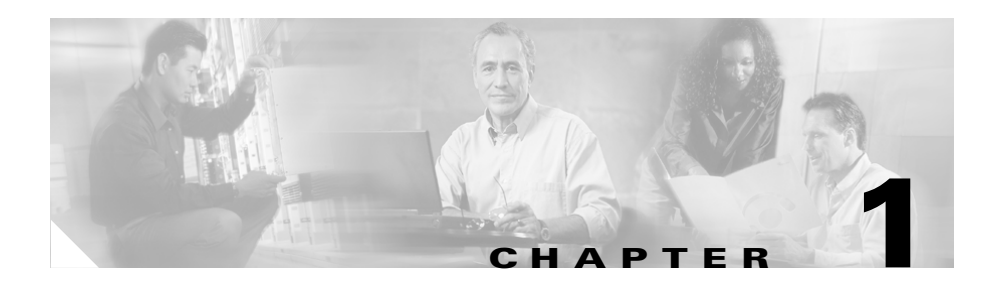

# Introduction

This chapter contains the following topics:

- Overview of QPM, page 1-1
- Hardware and Software Requirements, page 1-2
- Preparing for Installation, page 1-3

# **Overview of QPM**

QoS Policy Manager (QPM) lets you analyze traffic throughput by application or service class, and then leverage that information to configure QoS policies to differentiate traffic and to define the QoS functions to be applied to each type of traffic flow.

By simplifying QoS policy definition and deployment, QPM makes it easier for you to create and manage end-to-end differentiated services in your network, thus making more efficient and economical use of your existing network resources. For example, you can deploy policies that ensure that your mission-critical applications always get the bandwidth required to run your business.

QPM is suitable for large-scale enterprise deployments, and IP telephony deployments, consisting of hundreds or thousands of devices. QPM facilitates management of large networks by providing advanced user authorization capabilities through integration with Cisco Access Control Server (ACS).

QPM runs on the CiscoWorks Common Services server, which can be installed as a standalone server, or as an add-on to CD One 5th Edition. CiscoWorks Common Services provides the infrastructure required by QPM to run from the CiscoWorks desktop environment, and also provides management of user roles and privileges, allowing you to control who gets access to specific tasks in QPM.

# **Hardware and Software Requirements**

It is recommended to use a dedicated server for QPM to realize maximum performance.

Table 1-1 shows the hardware and software requirements for the QPM server.

| Hardware                   | • IBM PC-compatible computer with Pentium IV, 1 GHz or faster processor.                                                                                                    |
|----------------------------|----------------------------------------------------------------------------------------------------|
| Memory (RAM)               | • 1 GB minimum                                                                                                    |
| Available disk drive space | • 7 GB minimum. (The available disk space required depends on the tasks you want to do in QPM.)                                                                                                    |
|                            | <b>Note</b> CiscoWorks Common Services installation requires 2 GB free disk space, therefore you should ensure that you have a minimum of 9 GB free disk space before you install CiscoWorks Common Services. |
| Software                   | One of the following:                                                                                                    |
|                            | • Windows 2000 Professional with Service Pack 2.                                                                                                    |
|                            | • Windows 2000 Server with Service Pack 2.                                                                                                    |
| Browser                    | • Microsoft Internet Explorer 5.5 or higher.                                                                                                    |

 Table 1-1
 Server Hardware and Software Requirements

Table 1-2 shows the requirements for client systems.

#### Table 1-2Client Requirements

| Hardware         | • IBM PC-compatible computer with Pentium, 300 MHz or faster processor.                                                                                                    |
|------------------|----------------------------------------------------------------------------------------------------|
| Operating System | <ul> <li>One of the following:</li> <li>Windows 98</li> <li>Windows NT 4.0 Workstation</li> <li>Windows NT 4.0 Server</li> <li>Windows 2000 Professional</li> <li>Windows 2000 Server</li> </ul> |
| Browser          | Microsoft Internet Explorer 5.5 or higher                                                                                                    |

# **Preparing for Installation**

Before you install QPM, ensure the following:

- CiscoWorks Common Services is already installed on the machine on which you are going to install QPM. (CiscoWorks Common Services installs the CiscoWorks2000 desktop, if is not already installed.)
- The machine on which you are going to install QPM meets the requirements for running QPM. See Hardware and Software Requirements, page 1-2.

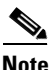

You can install QPM 3.0 on a machine that has QPM 2.x installed. You do not need to uninstall QPM 2.x.

If you want to use your QPM 2.1.x policy databases in QPM 3.0, you must first export them from QPM 2.1.x, using the QPM 2.1.x export utility. See Appendix B, "Exporting QPM 2.1.x Databases" for more information.

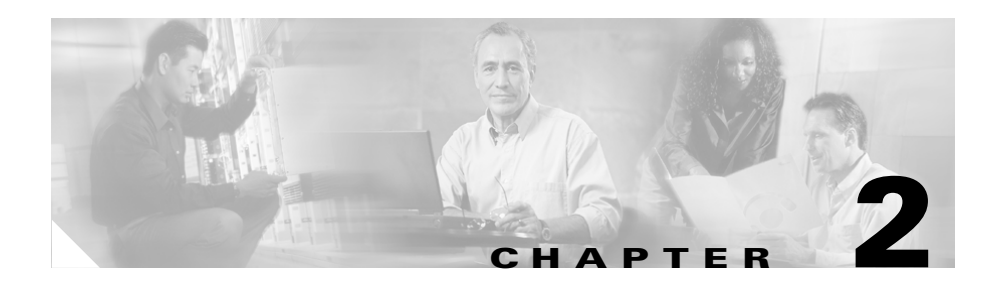

# **Installing and Uninstalling QPM**

This chapter contains the following topics:

- Installing QPM, page 2-1
- Setup for Working with ACS Device Groups and User Permissions, page 2-4
- Verifying QPM Installation, page 2-6
- Troubleshooting QPM Installation, page 2-7
- Uninstalling QPM, page 2-10

# Installing **QPM**

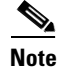

CiscoWorks Common Services must be installed on your computer before you begin to install QPM.

CiscoWorks Common Services ships with a 90-day evaluation license that you can use to install the software. If you install CiscoWorks Common Services without a license, you will still be able to start QPM. Please refer to the Supplemental License Agreement in the *Quick Start Guide for QoS Policy Manager* for usage restrictions for QPM.

QPM is automatically installed in the CiscoWorks Common Services installation folder.

During the QPM installation process, you will be asked for the following information:

- QPM database password—The QPM database password is required internally by the system to ensure database security. You do not need to use the password. You can change the password through Common Services in the CiscoWorks2000 desktop. Select VPN/Security Management Solution > Administration > Configuration > Database Credentials.
- Percentage of free disk space—QPM keeps a percentage of the disk free for database backups. If you intend to perform QPM monitoring tasks, your QPM database will be larger, and will need more free disk space for backup purposes. When you run out of available disk space, QPM notifies you and you can compact your database using the QPM Rebuild Database utility on the QPM server. Before using this utility you must backup your QPM database.

#### Procedure

| p 1 | Insert the QoS Policy Manager CD-ROM into your CD-ROM drive.                                                                                                    |                                                        |
|-----|----------------------------------------------------------------------------------------------------|--------------------------------------------------------|
|     |                                                                                                    |                                                        |
|     | Note We do not recommend installing QPM from a network CD-                                                                                                    | ROM drive.                                             |
| p 2 | Select <b>Start&gt;Run</b> , and enter <i>d</i> :\ <b>QPM-к9.exe</b> , where <i>d</i> is your CD-I<br>The Welcome window opens.                                                                                    | ROM drive.                                             |
| p 3 | Click Next to continue. The Select Program Folder window opens.                                                                                                    |                                                        |
| p 4 | In the Select Program Folder window, specify or select a program group, if you do not want to use the default name. Click <b>Next</b> .                                                                            |                                                        |
| 15  | Enter the password for the QoS Policy Manager Database, and contpassword. Click <b>Next</b> .                                                                                                    | firm your                                              |
| 6   | In the Setup Type window, enter the percentage of disk space to kee<br>current partition. If you intend to perform QPM monitoring tasks, we<br>that you keep a larger amount of disk space free for backup purpose | p free on the<br>e recommend<br>s. Click <b>Next</b> . |
| 7   | Review your selections in the Start Copying Files window. If you a click <b>Next</b> . If you are not satisfied, click <b>Back</b> until you come to the has selections you want to change.                        | re satisfied,<br>window that                           |

After you click **Next**, QPM is installed on your machine. This process takes a few minutes.

After QPM is installed, the Wizard Complete window opens.

**Step 8** Select whether you want to restart your computer now or later, and click **Finish** to complete the setup. You must restart your computer before you begin to work with QPM.

The QPM services start automatically whenever you start your computer.

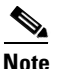

Remove the QPM CD-ROM before you restart your computer.

- Step 9 If you intend to work with ACS device groups and user permissions, configure settings in ACS and CiscoWorks2000 as described in Setup for Working with ACS Device Groups and User Permissions, page 2-4. For more information about QPM user permissions, see Appendix A, "QPM User Permissions."
- **Step 10** After setup is complete, verify the QPM installation. See Verifying QPM Installation, page 2-6 for details.

If you encounter problems starting QPM, see Troubleshooting QPM Installation, page 2-7.

# Setup for Working with ACS Device Groups and User Permissions

If you want to use ACS device groups and permissions for QPM, ACS 3.1 must be installed on the network.

To work with ACS device groups and user permissions, you must configure CiscoWorks Common Services to use ACS authorization and authentication. See Table 2-1 for details of the steps required.

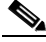

Note

Even if you use ACS authentication, CiscoWorks Common Services uses local authorization for all CiscoWorks Common Services-based tasks. To perform these tasks, the user must also be defined in CiscoWorks Common Services, and be given the appropriate privilege level.

For more information about configuring ACS authorization authentication, see the user guide or online help for CiscoWorks Common Services.

| Table 2-1 | Steps Required t | Work with ACS Device | Groups and User Permissions |
|-----------|------------------|----------------------|-----------------------------|
|           |                  |                      |                             |

| Task                                                 | Procedure                                                                                                    |
|------------------------------------------------------|----------------------------------------------------------------------------------------------------|
| Define the QPM server in ACS.                        | 1. In ACS, select Network Configuration.                                                                                                  |
|                                                      | 2. Add the QPM server to a device group, or add it as an individual device, depending on the ACS setup.                                   |
|                                                      | <b>3.</b> Enter the ACS shared key in the Key field.                                                                                      |
| Define the Login Module in<br>CiscoWorks as TACACS+. | <ol> <li>In the CiscoWorks2000 desktop, select<br/>Server Configuration &gt; Setup &gt; Security &gt; Select Login<br/>Module.</li> </ol> |
|                                                      | 2. Select TACACS+, if it is not already selected. Click Next.                                                                             |
|                                                      | <b>3.</b> Enter the ACS server name. Change the default port, if required. You do not need to enter a key.                                |
|                                                      | 4. Click Finish.                                                                                                    |

| Task                                                                            | Procedure                                                                                                    |  |
|---------------------------------------------------------------------------------|----------------------------------------------------------------------------------------------------|--|
| Synchronize CiscoWorks Common<br>Services with the ACS server<br>configuration. | <ol> <li>In the CiscoWorks2000 desktop, select<br/>VPN/Security Management Solution &gt; Administration &gt;<br/>Configuration &gt; AAA Server.     </li> </ol> |  |
|                                                                                 | 2. In the AAA Server Information dialog box, click Synchronize.                                                                                                 |  |
|                                                                                 | <b>3.</b> Add Login details. Enter the ACS shared key that you defined for QPM server in ACS.                                                                   |  |
|                                                                                 | 4. Click <b>Register.</b>                                                                                                    |  |
|                                                                                 | 5. Select <b>qpm</b> , and click the Add button, to add the QPM permission roles in ACS. Click <b>OK</b> .                                                      |  |
|                                                                                 | 6. Click Finish.                                                                                                    |  |
| Define usernames, device groups<br>and user groups in ACS.                      | <b>1.</b> In ACS, select <b>User Setup</b> to define usernames. You must define the same username and password as you define for CiscoWorks authentication.     |  |
|                                                                                 | 2. Select Group Setup to define permissions for device groups.                                                                                                  |  |

#### Table 2-1 Steps Required to Work with ACS Device Groups and User Permissions (continued)

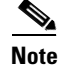

To remove the QPM permission roles from an ACS server, click **Unregister** in the AAA Server Information dialog box.

To add QPM permission roles to ACS after they were removed using the **Unregister** button, click **Register** in the AAA Server Information dialog box

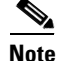

To change the authorization and authentication mode back to CiscoWorks permissions, you must configure CiscoWorks Common Services to use local authorization and authentication. For details of this procedure, see the user guide or online help for CiscoWorks Common Services.

# **Verifying QPM Installation**

QoS Policy Manager is accessed from the CiscoWorks2000 desktop.

#### Procedure

| In y<br>http<br>the                                     | our web browser, start CiscoWorks2000. The default URL is<br>//< <i>QPMinstall</i> >:1741, where < <i>QPMinstall</i> > is the name of the computer with QPM installation.  |  |
|---------------------------------------------------------|----------------------------------------------------------------------------------------------------|--|
| The                                                     | CiscoWorks2000 desktop is displayed.                                                                                                    |  |
|                                                         |                                                                                                    |  |
| Note                                                    | The first time you start CiscoWorks2000 on a CiscoWorks2000 server or a client machine, the Java Runtime Environment is automatically installed.                           |  |
| Veri<br>not e<br>next                                   | fy on the front page that Java, JavaScript, and cookies are enabled. If they are<br>enabled, change your browser preferences to enable them, then continue to the<br>step. |  |
| Log                                                     | into CiscoWorks2000 with your username and password.                                                                                                    |  |
| The                                                     | iscoWorks2000 navigation tree appears in the left pane.                                                                                                    |  |
| Click <b>QoS Policy Manager</b> in the navigation tree. |                                                                                                    |  |
| Clic                                                    | k <b>QPM</b> under the QoS Policy Manager drawer.                                                                                                    |  |
| A Sec<br>QPM                                            | ecurity Alert window opens. Click Yes to proceed.                                                                                                    |  |
|                                                         | I opens in a separate browser window.                                                                                                    |  |
| If yo                                                   | ou encounter problems starting QPM, see Troubleshooting QPM Installation,<br>2-7, for possible causes and solutions.                                                       |  |

# **Troubleshooting QPM Installation**

The following topics can help you troubleshoot problems you might encounter while installing QPM, or starting QPM:

- Troubleshooting Problems During Installation, page 2-7
- Troubleshooting Problems Starting Common Services, page 2-7
- Troubleshooting Problems Starting QPM, page 2-8
- Obtaining System Status Information for Troubleshooting, page 2-9

# **Troubleshooting Problems During Installation**

**Problem**—Installation process fails. An error message appears telling you that you cannot install QPM because the "qpm" installation subdirectory already exists under the Common Services installation directory.

**Explanation**—The "qpm" installation directory was not completely deleted during a previous uninstall operation.

**Recommended Action**—Delete the "qpm" installation directory and start the installation process again. If some of the files are locked and cannot be deleted, restart the computer, and then delete.

# **Troubleshooting Problems Starting Common Services**

Common Services might not start for any of the following reasons:

- Changing Windows Account, page 2-7
- Port Conflict, page 2-8

### **Changing Windows Account**

**Problem**—If you install Common Services and QPM using a specific admin account/password, everything works as planned. However, if you change the password to this Windows account, then installed services fail to start.

**Recommended Action**—Change the password for all services to match the current password of the account which they were installed. Common Services include Tomcat, fms, lm, and da-framework services.

#### Port Conflict

**Problem**—You cannot start Common Services because port 1741, which is used by Common Services, is in use by another application.

**Recommended Action**—Try the following:

- Restart the QPM server.
- To run CiscoWorks, enter http://<*QPMinstall*>:1741/login.html, where <*QPMinstall*> is the name or IP address of the QPM server.

# **Troubleshooting Problems Starting QPM**

QPM might not start for any of the following reasons:

- Changed Database Password, page 2-8
- Old Version of Java Plug-In, page 2-8
- Incorrect User Permissions, page 2-9
- Unknown Cause, page 2-9

#### **Changed Database Password**

**Problem**—If you change the QPM database password and then try to start QPM without restarting the QPM server, the connection to the database is lost.

**Recommended Action**—Restart the QPM server after changing the QPM database password.

#### **Old Version of Java Plug-In**

**Problem**—QPM might not start if there is a older version of the Java plug-in than the one required by QPM.

**Recommended Action**—Uninstall the old Java plug-in. When you start CiscoWorks, it automatically installs the new Java plug-in.

#### **Incorrect User Permissions**

**Problem**—Many buttons in the user interface are grayed out because you might not have the correct user permissions to perform those tasks.

**Recommended Action**—Verify your user permissions in the CiscoWorks2000 desktop (Server Configuration > Setup > Security), or in ACS (depending on the method you are using for user authentication). For more information about working with ACS user permissions, see Setup for Working with ACS Device Groups and User Permissions, page 2-4.

#### **Unknown Cause**

Recommended Action—Restart the QPM server.

# **Obtaining System Status Information for Troubleshooting**

If QPM does not run after installation, or if unusual exceptions occur or error windows are displayed while running QPM, you can obtain system status information by running the QPM Diagnostic Tool on the QPM server. This tool generates a report in a browser window of the system status with its diagnostics and suggests possible solutions where applicable.

If you want to send the diagnostics results to a TAC representative, you can run the MDCSupport.exe command-line utility, which collects configuration and system information in a zip file called MDCSupportInformation.zip. This zip file includes any problems that occurred during the installation or the running of QPM. You can send this file to the Cisco Technical Assistance Center (TAC) support staff to assist in diagnosing the problems.

#### Procedure

Step 1 On the QPM server, select Start > Programs > Cisco Systems > QoS Policy Manager > Diagnostic Tool.

A report is generated and displayed in a browser window for you to view.

**Step 2** To send the diagnostics results to a TAC representative:

a. At the command line, enter MDCSupport.exe and press Enter.

A zip file named MDCSupportInformation.zip is created under c:\Program Files\CSCOpx\MDC\etc.

**b.** Email this file to the TAC representative.

# Uninstalling QPM

You can uninstall QPM directly from the QPM setup or from the CiscoWorks Common Services setup. If you are uninstalling only QPM, it is easier to uninstall from the QPM setup. If you want to uninstall QPM and CiscoWorks Common Services, use the CiscoWorks Common Services setup to uninstall both applications in a single procedure.

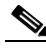

**Note** Uninstalling QPM does not remove your deployed policies from the network devices.

#### **Procedure from QPM Setup**

- Step 1Select Start > Settings > Control Panel > Add/Remove Programs. The<br/>Add/Remove Programs window opens.
- Step 2 Select QoS Policy Manager 3.0, and click Change/Remove.

The QPM uninstallation process starts, and QPM is removed from your computer.

- **Step 3** Restart your computer.
- **Step 4** Ensure that the QPM directory under the CiscoWorks Common Services installation directory has been completely deleted.

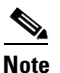

You cannot reinstall QPM if the QPM installation directory exists.

I

### Procedure from CiscoWorks Common Services Setup

| Step 1 | Select <b>Start &gt; Settings &gt; Control Panel &gt; Add/Remove Programs</b> . The Add/Remove Programs window opens.                                                    |  |
|--------|----------------------------------------------------------------------------------------------------|--|
| Step 2 | Select CiscoWorks2000, and click Change/Remove.                                                                                                    |  |
| Step 3 | In the Uninstallation dialog box, clear the check boxes for the applications you do not want to uninstall. Leave <b>QoS Policy Manager</b> selected. Click <b>Next</b> . |  |
|        | The QPM uninstallation process starts, and QPM is removed from your computer.                                                                                            |  |
| Step 4 | Restart your computer.                                                                                                    |  |
| Step 5 | Ensure that the QPM directory under the CiscoWorks Common Services installation directory has been completely deleted.                                                   |  |
|        |                                                                                                    |  |
|        | Note         You cannot reinstall QPM if the QPM installation directory exists.                                                                                          |  |

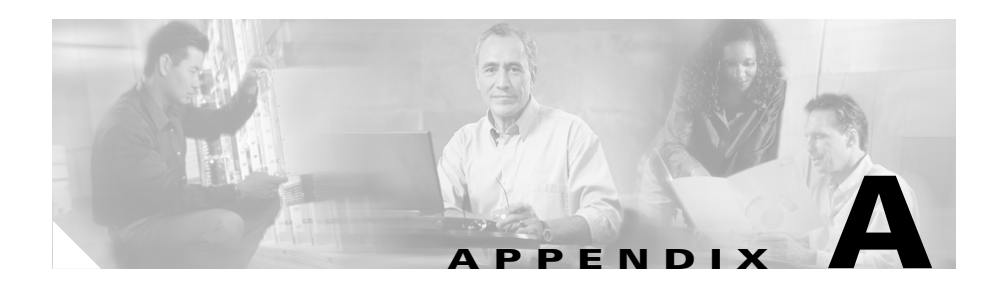

# **QPM User Permissions**

The following sections describe the user permissions for QPM, which are handled by the CiscoWorks Common Services application:

- Working with User Permissions, page A-1
- CiscoWorks User Permissions, page A-2
- ACS User Permissions, page A-3

# **Working with User Permissions**

CiscoWorks Common Services provides management of QPM user roles and privileges. QPM can work with either Cisco Secure Access Control Server (ACS) permissions or CiscoWorks permissions. QPM permissions for authentication and authorization are mapped to CiscoWorks permission roles or ACS permissions, as specified.

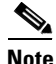

To use ACS authentication and authorization, ACS 3.1 must be installed on the network.

Before you begin to work with QPM, you should ensure that you have the appropriate permissions. ACS and CiscoWorks permissions in QPM rely on the usergroup or username, the command set or privileges associated with the usergroup or username, and the device or device group for which privileges are

requested. If your username or usergroup is not authorized for certain QPM actions, the related menu items, TOC items, and buttons will be hidden or disabled.

# **CiscoWorks User Permissions**

CiscoWorks uses the following permission roles:

- help desk (guest)
- system administrator
- network administrator
- network operator
- approver

The following QPM permissions are mapped to CiscoWorks permission roles:

- View—You can view any page in QPM, but you cannot make any changes.
- Modify—You can make changes to the QPM device inventory, QPM policies, and global library components, but you cannot deploy policies to the network.
- Deploy—You can deploy policies to the network. You cannot make any changes to QPM device or policy configurations.

Table A-1 shows how CiscoWorks roles are mapped to QPM permissions.

Table A-1 CiscoWorks Roles Mapped to QPM Permissions

|                       | QPM Permissions |        |        |  |
|-----------------------|-----------------|--------|--------|--|
| CiscoWorks Role       | View            | Modify | Deploy |  |
| Help Desk             | Yes             | No     | No     |  |
| System Administrator  | Yes             | Yes    | No     |  |
| Network Administrator | Yes             | Yes    | Yes    |  |
| Network Operator      | Yes             | No     | No     |  |
| Approver              | Yes             | No     | No     |  |

You can add your username for CiscoWorks authentication in the CiscoWorks2000 desktop.

#### Procedure

Step 1 In the CiscoWorks2000 desktop, select Server Configuration > Setup > Security > Add Users.

**Step 2** Enter your username and password.

See *Getting Started with the CiscoWorks Server* for more information about setting CiscoWorks usernames and permissions.

# ACS User Permissions

When you configure CiscoWorks Common Services to use ACS authorization and authentication, you add the QPM permission roles in ACS, and three new ACS permission roles are created:

- help desk
- system administrator
- network administrator

The following QPM permissions are mapped to ACS permission roles:

- View—You can view pages in QPM, but you cannot make any changes.
- Modify—You can view and make changes to the QPM device inventory, QPM policies, and so on. Modify permission does not include Deploy permission.

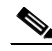

**Note** To modify global components, such as library components, global device settings, and so on, you must have Modify permission for the device group that contains the CiscoWorks Common Services server.

• Deploy—You can view and deploy policy configuration to devices or files. Deploy permission does not include Modify permission. Table A-2 shows how ACS roles are mapped to QPM permissions.

#### Table A-2 ACS Roles Mapped to QPM Permissions

|                       | QPM Permissions |        |        |
|-----------------------|-----------------|--------|--------|
| ACS Role              | View            | Modify | Deploy |
| Help Desk             | Yes             | No     | No     |
| System Administrator  | Yes             | Yes    | No     |
| Network Administrator | Yes             | Yes    | Yes    |

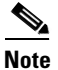

If you intend to work with ACS device groups and user permissions, you must perform the setup configuration described in Setup for Working with ACS Device Groups and User Permissions, page 2-4.

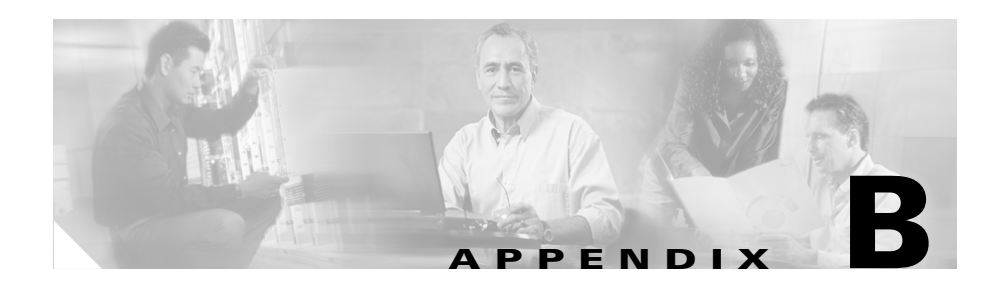

# **Exporting QPM 2.1.x Databases**

You can export information from your QPM 2.1.x databases to an XML file and then import the device information and the policies from the XML file into QPM 3.0.

The following topics describe how to install the QPM 2.1.2 patch that contains the export utility and how to use the utility to export your QPM 2.1.x databases to an XML file.

- Installing QPM Export Utility, page B-1
- Using the QPM Export Utility, page B-2

# **Installing QPM Export Utility**

The QPM Export Utility is contained in the QPM 2.1.2 patch, which is included on your QPM 3.0 installation CD-ROM. Use the following procedure to install the patch on the computer on which QPM 2.1 is installed.

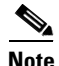

We do not recommend installing QPM 2.1.2 from a network CD-ROM drive.

#### **Before You Begin**

• If you have the Policy Manager or Distribution Manager windows open, we recommend that you close them.

#### Procedure

| Step 1 | Insert the QoS Policy Manager CD-ROM into the CD-ROM drive on the computer on which QPM 2.1 is installed.                                                       |
|--------|----------------------------------------------------------------------------------------------------|
| Step 2 | Select <b>Start &gt; Run</b> , and enter<br><i>d:\qpm-pro-patch\qospolicyManager-patch2.1.2g.exe</i> , where <i>d</i> is your<br>CD-ROM drive.                  |
|        | This will start the installation on your system. Before replacing files, the installation will stop the Cisco QoS Manager service and will restart it after the |

installation completes.

# Using the QPM Export Utility

Use the QPM export utility to export the contents of a QPM 2.1.x database to an XML file. The XML file will be required if you want to import device and policy information from QPM 2.1.x databases into QPM 3.0.

The XML file contains all the device and policy information in the database.

#### Procedure

| Step 1 | In QPM 2.1, choose <b>File &gt; Export Database to XML File</b> . The Export Database to XML File dialog box opens. QPM assigns a default name to the XML file based on the database name. |  |  |
|--------|----------------------------------------------------------------------------------------------------|--|--|
| Step 2 | Navigate to the folder in which you want to save the XML file. Change the defaul name, if required.                                                                                        |  |  |
| Step 3 | Click <b>Save</b> . A message appears in the Status bar after the database has been exported to the XML file.                                                                              |  |  |
|        | You can view the XML file in your browser.                                                                                                    |  |  |
|        | See the <i>User Guide for QoS Policy Manager</i> for information about importing device information and policy information from the XML file to QPM 3.0.                                   |  |  |

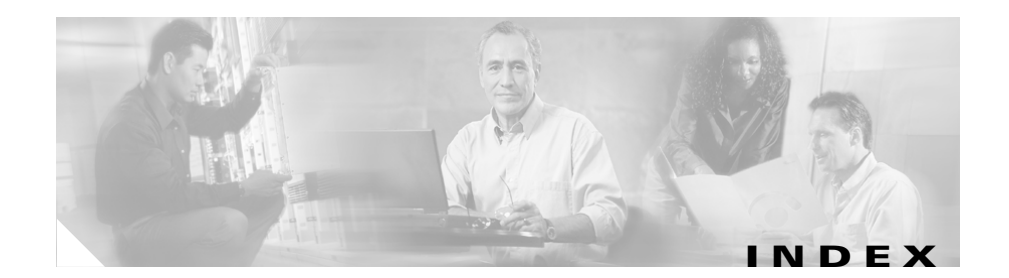

### Α

ACS (Cisco Access Control Server) defining QPM server in 2-4 defining usernames, device groups, user groups in 2-4 for user authentication in QPM 1-1 permissions and device groups, setup for working with 2-4 user permissions A-3 audience for this document v authentication using ACS for 2-4 using CiscoWorks for A-2

### В

backups keeping free disk space for **2-2** 

### С

cautions

significance of vi

CD-ROM, obtaining Cisco documentation on viii

Cisco.com, obtaining technical assistance through ix
CiscoWorks

adding username for authentication A-2
user permissions and authentication A-2

CiscoWorks Common Services, See Common Services 1-2
Common Services

and QPM 1-2
changing database passwords in 2-2
must be installed before QPM 2-1
system requirements for QPM and 1-2
troubleshooting problems starting 2-7
uninstalling QPM from 2-10

### D

databases compacting, See Rebuild Database utility 2-2 exporting from QPM 2.1.x B-1 password 2-2 Diagnostic Tool for obtaining system status information 2-9 disk space keeping free for backups 2-2

Installation Guide for QoS Policy Manager 3.0

documentation feedback, providing electronically or by mail viii obtaining vii on a CD-ROM viii on the World Wide Web vii ordering viii related vi

### Е

exporting databases from QPM 2.1.x **B-1** Export Utility, See QPM Export Utility **B-2** 

### Η

hardware requirements, See system requirements 1-2 help online vii technical assistance, obtaining ix Cisco.com ix TAC ix

### 

installation troubleshooting 2-6 verifying 2-6 installing
Common Services before QPM 2-1
preparing for 1-3
QPM (procedure) 2-1
QPM 3.0 on a system with QPM 2.x 1-3
QPM Export Utility in QPM 2.1.x patch B-1
QPM troubleshooting problems 2-7

### Ρ

password for QPM database 2-2 permissions, See user permissions A-1

### Q

QPM database password 2-2 installing (procedure) 2-1 overview 1-1 system requirements 1-2 troubleshooting installation 2-6, 2-7 troubleshooting problems starting 2-8 uninstalling 2-6 uninstalling (procedure) 2-10 user permissions A-1 verifying installation of 2-6 QPM 2.1.x
exporting databases from B-1
installing with export utility for B-1
QPM 2.x
already installed on a machine 1-3
QPM Export Utility
installing B-1
using B-2

### R

reader comment form, submitting electronically viii Rebuild Database utility for compacting database 2-2

### S

software requirements, See system requirements 1-2 system requirements 1-2 client 1-3 server 1-2

### Т

TAC (Technical Assistance Center)
obtaining support from ix
how the Escalation Center works xi
priority levels, understanding x

telephone numbers xi website x TACACS+ defining Login Module as 2-4 Technical Assistance Center (see TAC) ix technical support ix through Cisco.com ix through TAC ix telephone numbers for TAC (see technical support) xi troubleshooting 2-7 obtaining system status information using Diagnostic Tool 2-9 problems installing QPM 2-7 problems starting Common Services 2-7 problems starting QPM 2-8 OPM installation 2-6 typographical conventions used in this document v to vi

### U

uninstalling QPM 2-6 QPM (procedure) 2-10 user permissions A-1 ACS A-3 adding username for CiscoWorks

authentication A-2

using CiscoWorks A-2 working with A-1 user roles and privileges, See user permissions A-1

### V

verifying QPM installation **2-6** 

### W

World Wide Web contacting TAC via x obtaining Cisco documentation via vii

### X

XML Export Utility, See QPM Export Utility **B-2** 

XML files exporting from QPM 2.1.x **B-1**